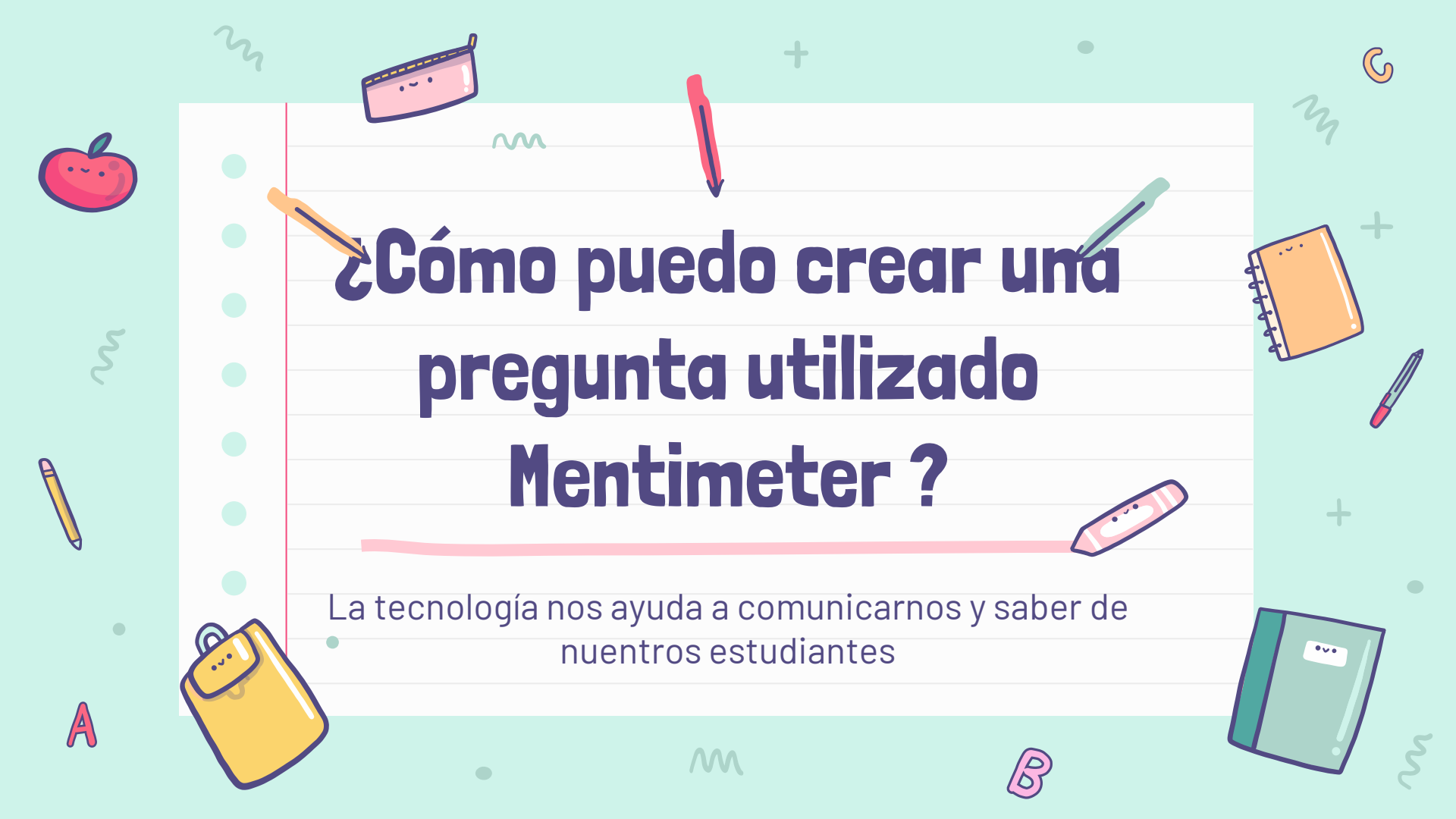

# Paso n°1: Registro

 Ingresa a la pagina Web: <u>https://www.mentimeter.com/</u>

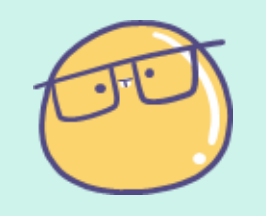

- 2. Crea tu sesión para utilizar la aplicación.
- \* Si tienes dudas sobre este paso puedes consultar con el video de la capacitación facilitada por el departamento de matemática, disponible en Classroom.

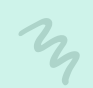

B

 $\sim$ 

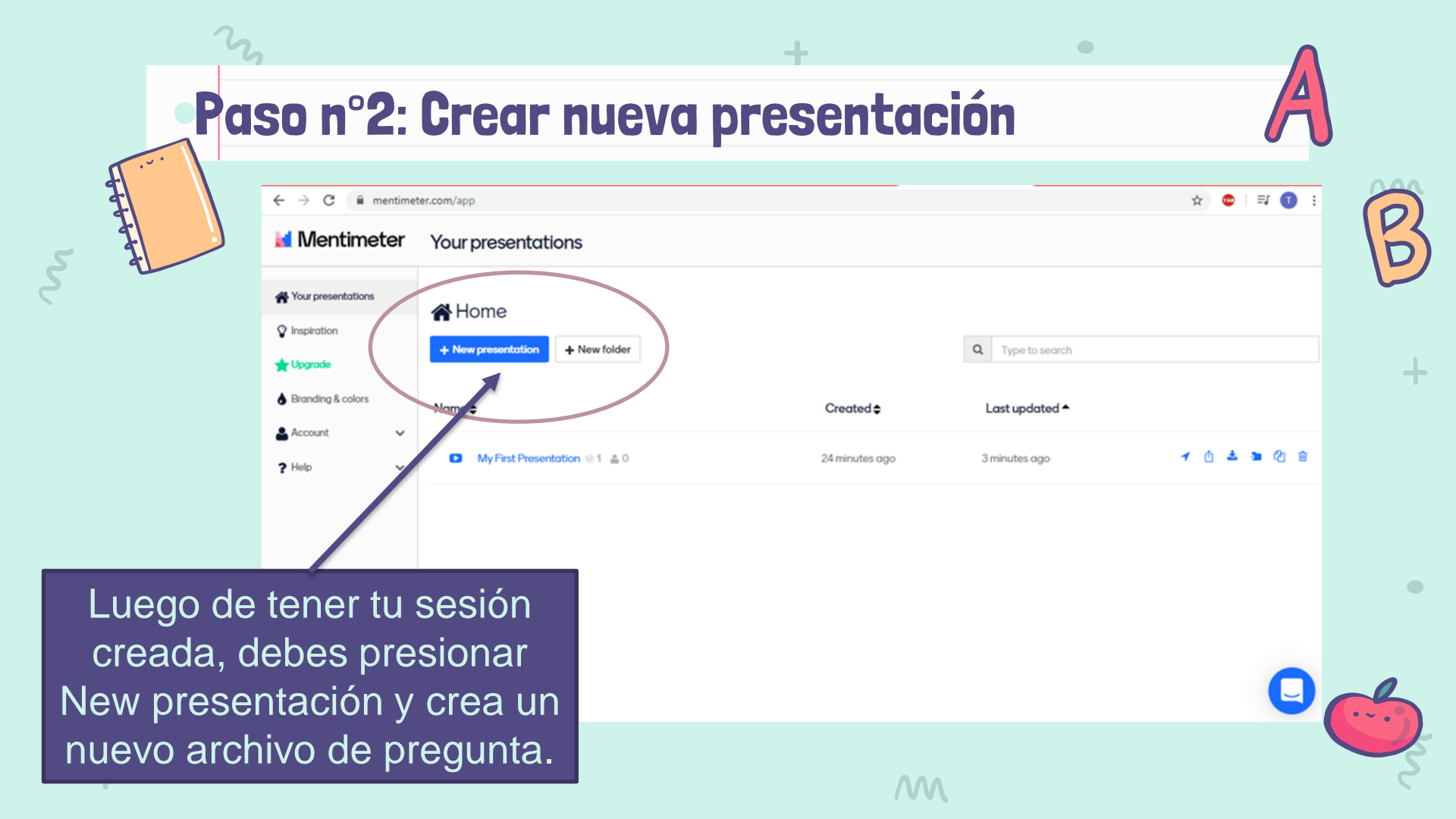

# **Paso n°3: Nombra tu presentación**

2

34

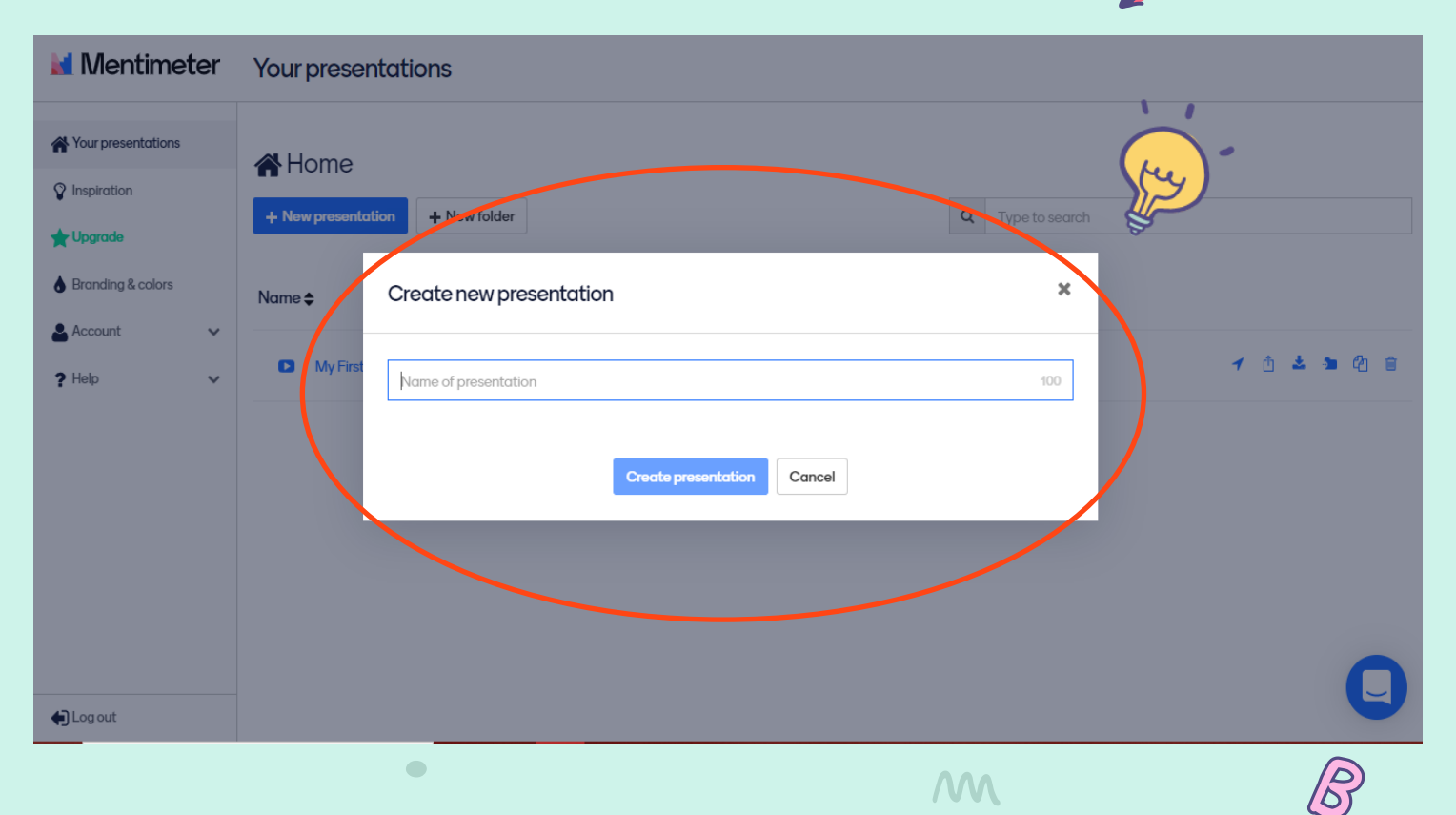

 $\mathbf{M}$ 

G

# Paso n°4: Seleccionar el tipo de pregunta

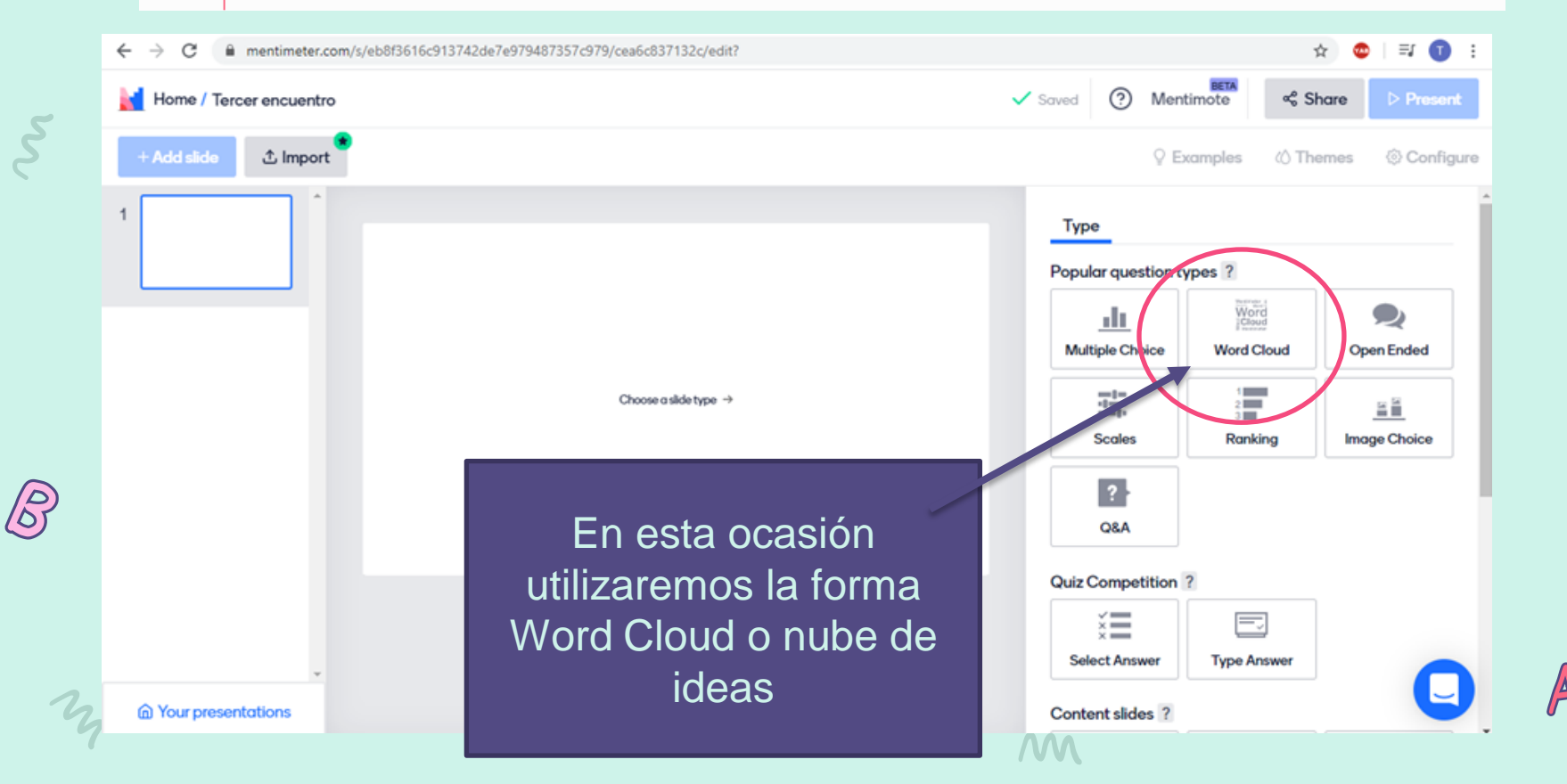

 $\sim$ 

ഗ്ര

# **Paso nº5: Escribir y editar su pregunta o presenta<u>ción</u>**

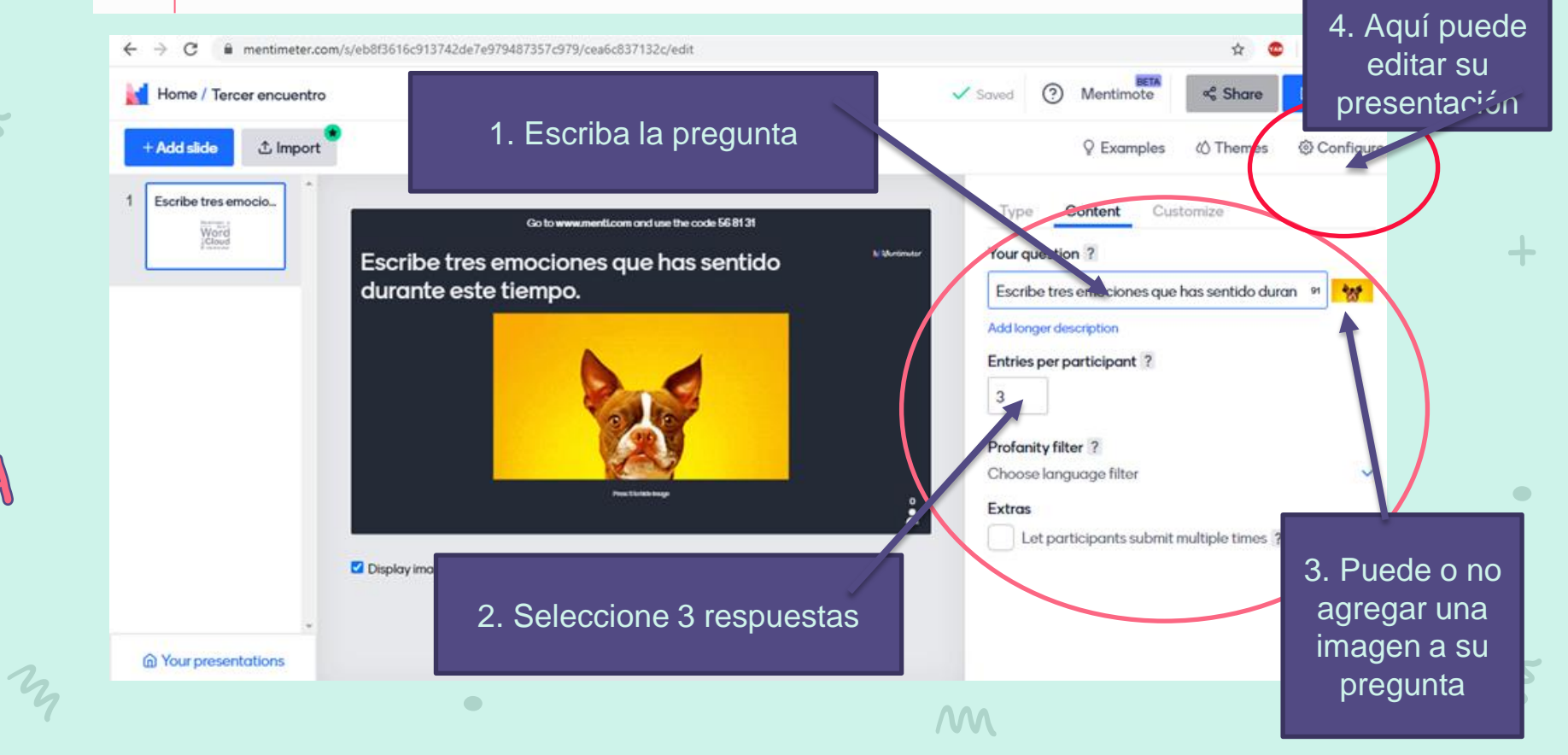

#### Paso n°G: Identifique el número de su pregunta

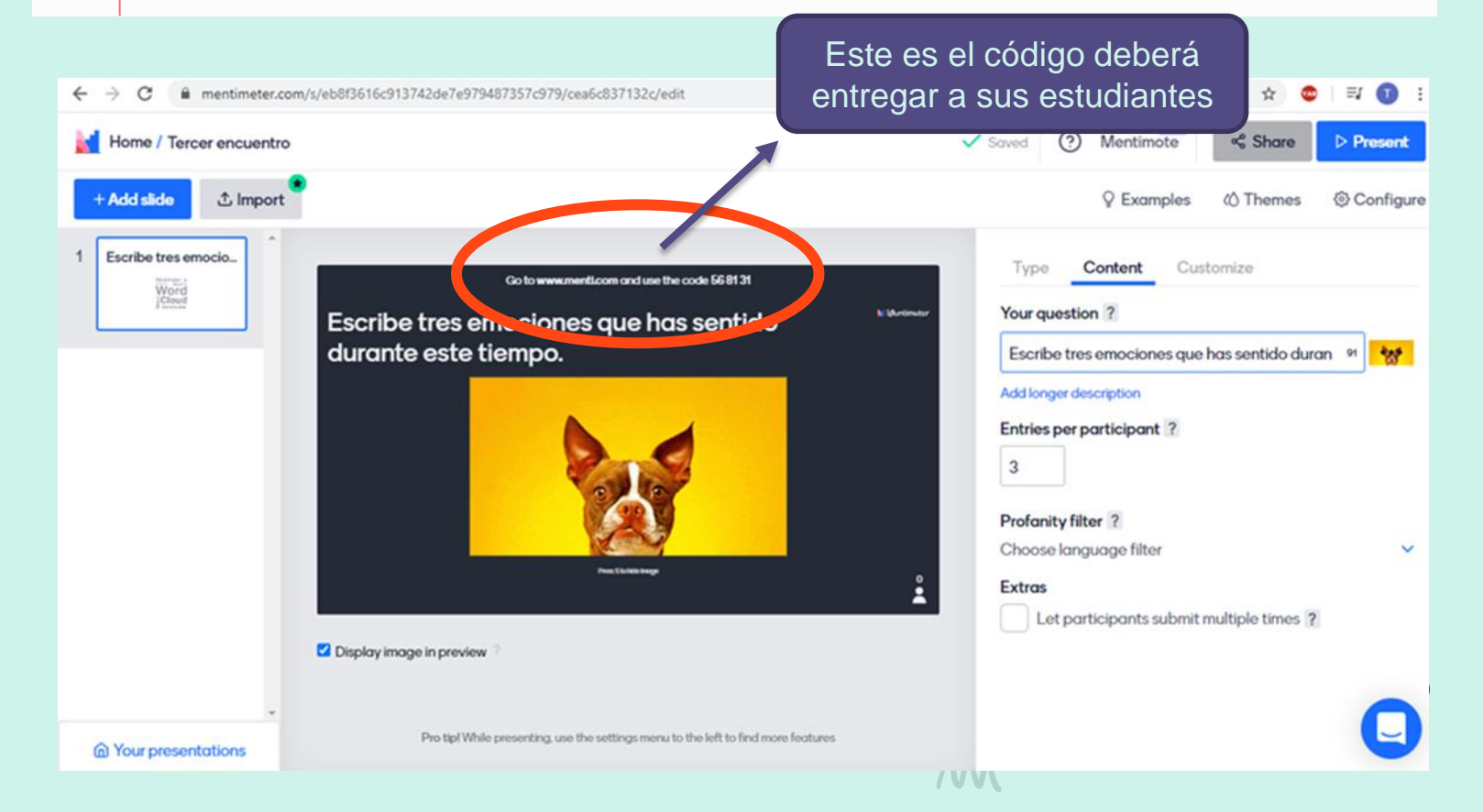

 $\mathbf{M}$ 

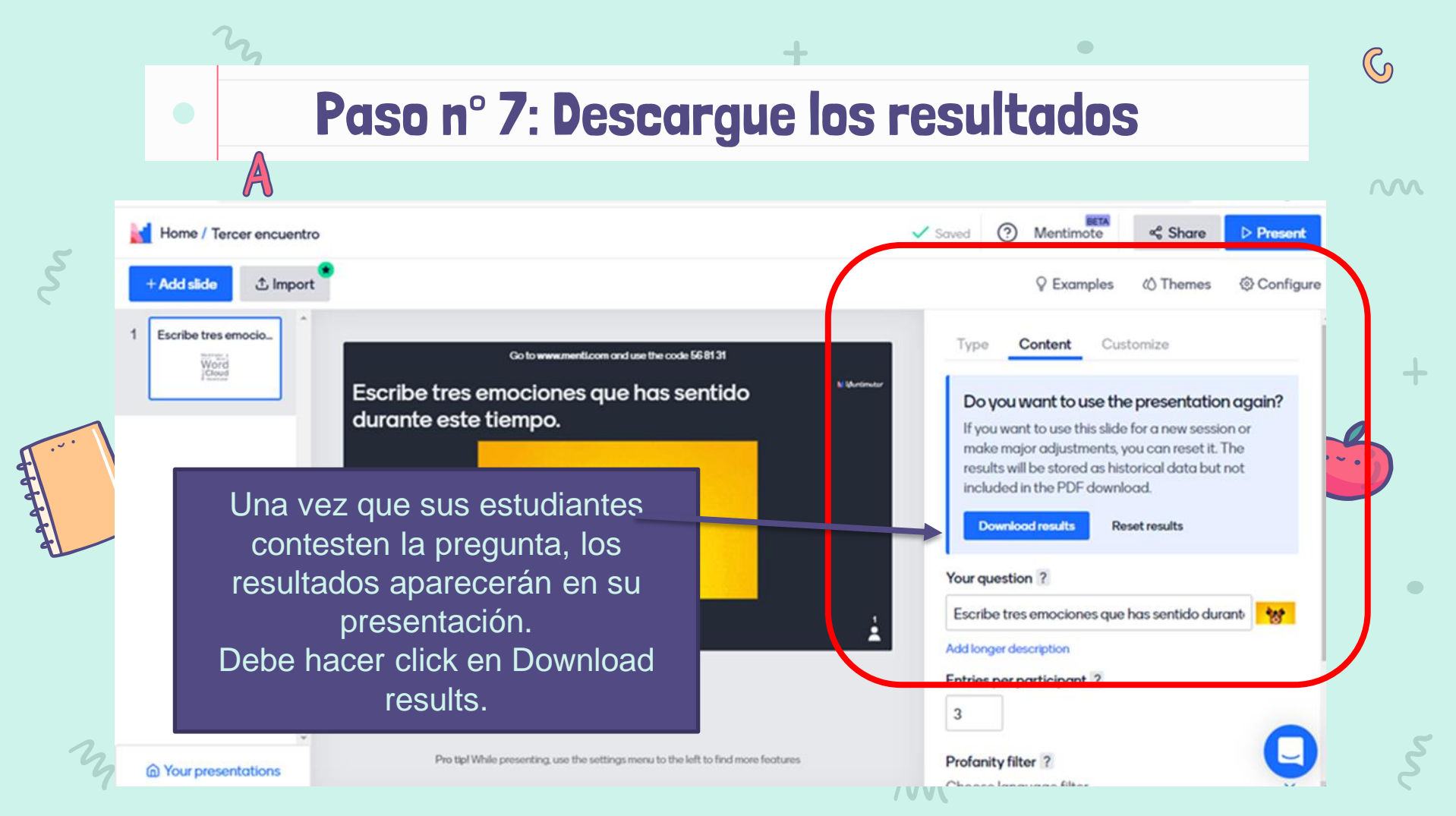

### Paso n°7: Descargue los resultados

→ C 🔒 mentimeter.com/app/results/eb8f3616c913742de7e979487357c979

#### 🔰 Mentimeter **Download Presentation Results** you export the results from your presentation directly to a spreadsheet. A Your presentations See example spreadsheet Inspiration Upgrade to export your result 🛨 Upgrade Branding & colors Export pdf Download Tercer encuentro.pdf Account ? Help FIESEILULION SCIERISHOLS These screenshots are updated every 10 minutes. If you do not see the atest results, please try again in a few minutes. Escribe tres emociones que has sentido durante Escribe tres emociones que has sentido durante este tiempo. este tiempo. Download Download High Resolution ansiedad

Debe descargar sus resultados presionando Down load, se abrirá la pantalla con la nube de ideas y es en ese momento cuando debe compartirla con sus estudiantes para la reflexión final

🖨 Loa out

←

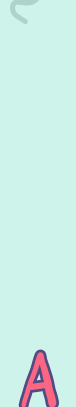

n

#### Paso n°8: Compartir con lo estudiantes los resultados

Escribe tres emociones que has sentido durante este tiempo.

Sobre lo obtenido deberá reflexionar con sus estudiantes, considere los conceptos que mas se repiten como importantes.

Mentimeter

 $\mathbb{C}$ 

S

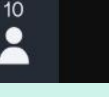